### 1

```
ランチャー画面で 🤷 (+メッセージ)
```

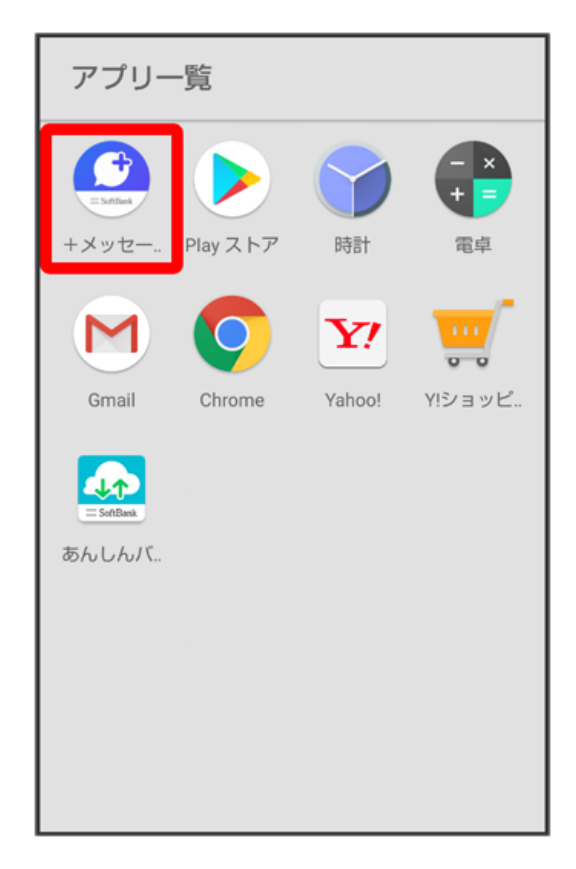

### 2

【メッセージ】

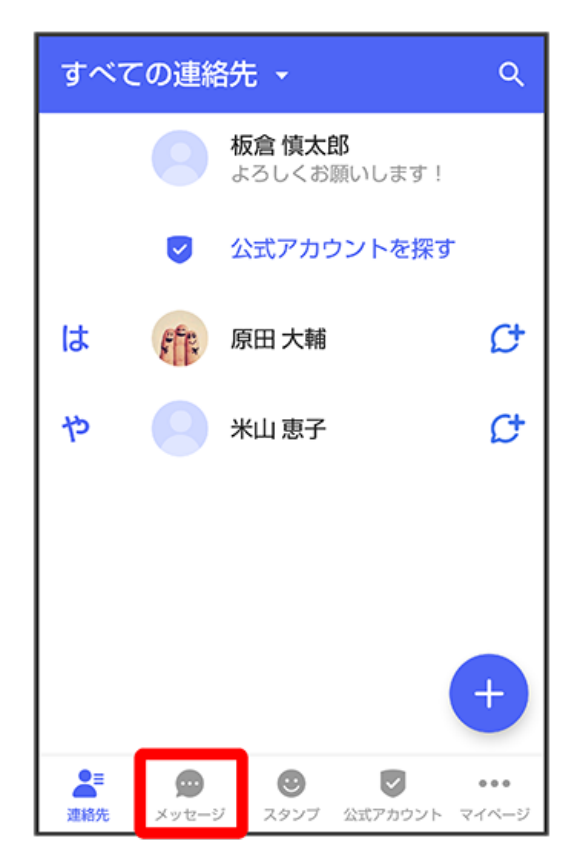

# 3

### ÷

| メッセ-       | ージ                          | Q :             |
|------------|-----------------------------|-----------------|
| F          | <b>原田 大輔</b><br>いいね!おいしいところ | 13:47<br>知つ…    |
|            |                             |                 |
|            |                             |                 |
|            |                             |                 |
| <b>0</b> = | <u>.</u> © 1                | +<br>2          |
| 連絡先        | メッセージ スタンプ 公式ア              | ー<br>カウント マイベージ |

## 4

〔新しいグループメッセージ〕

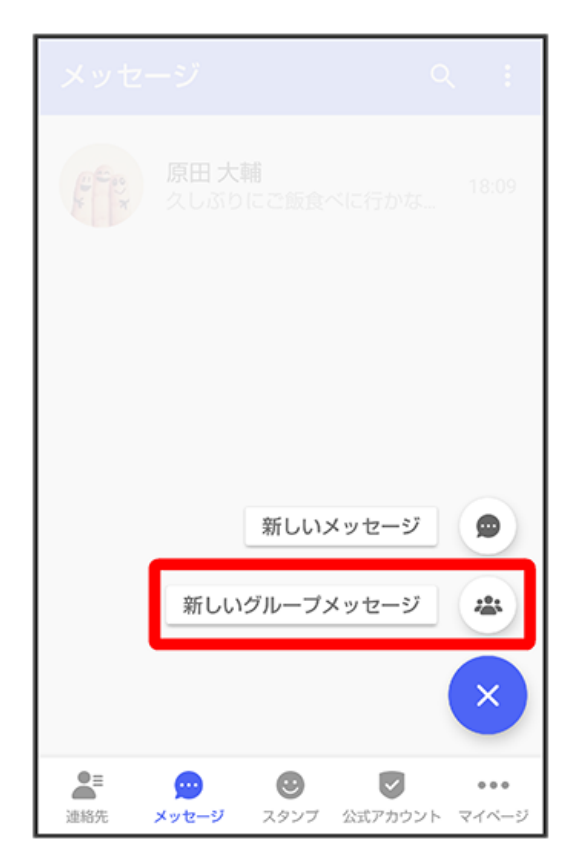

グループメッセージを送信する宛先を選択 ラ 0K

| ÷        | 新しい<br><sup>3/100</sup> | グループメッセージ                        | ОК |
|----------|-------------------------|----------------------------------|----|
| 米山恵了原田大晴 |                         |                                  |    |
| は        | ff.                     | <b>原田 大輔</b><br>携帯 xxxxx@xxx.com |    |
|          | <b>Ø</b>                | <b>原田 大輔</b><br>携帯 080-XXXX-XXXX | ¢  |
| や        | 0                       | <b>米山 恵子</b><br>携帯 080-XXXX-XXXX | ¢  |
|          |                         |                                  |    |
|          |                         |                                  |    |
|          |                         |                                  |    |
|          |                         |                                  |    |
|          |                         |                                  |    |

・最大で99人を宛先に選択できます。

### 6

グループ名・グループ画像を設定 ⋺ 🛛 🛛

| ← 新しいグループメッセージ       | ок     |
|----------------------|--------|
| グルーブ名(入力スキッブ可)<br>同僚 |        |
|                      | 2 / 50 |
|                      |        |
|                      |        |
|                      |        |
|                      |        |

メッセージ入力欄をタップ

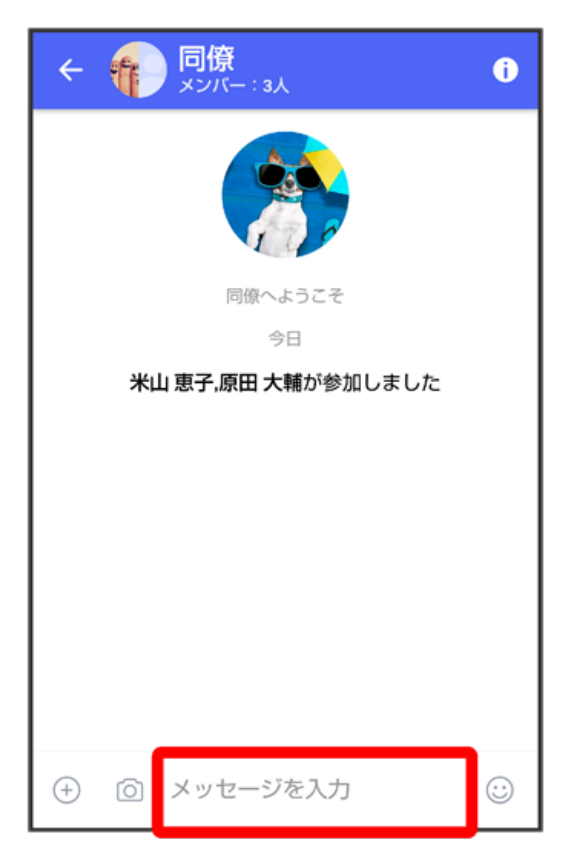

#### 8

メッセージを入力 ⋺ 🖻

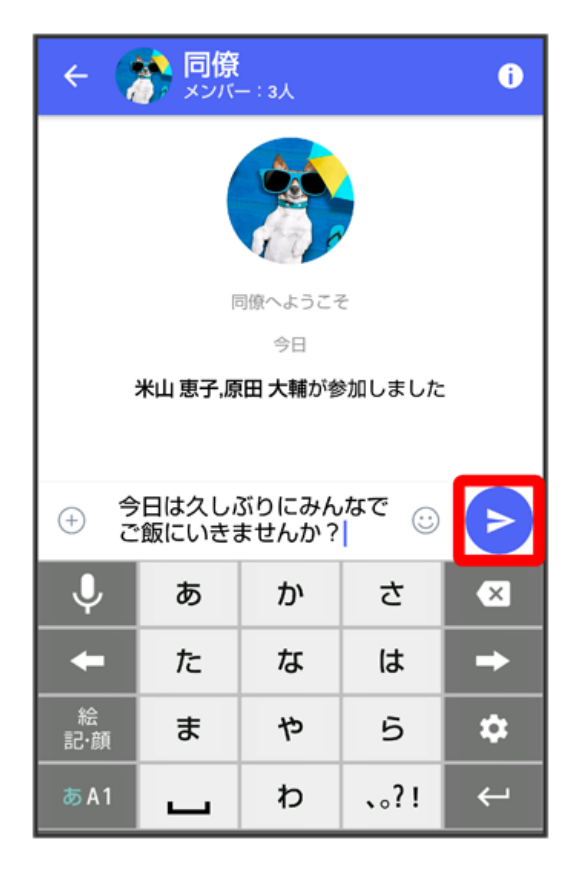

### 🛐 メンション機能について

グループメッセージ内で、宛先を指定してメッセージを送信することができます。 自分がメンションされたメッセージは、グループの「通知設定」で受信通知をOFFにした場合でも、「自分へのメンション通知」をONに設定して いる場合は通知されます。

#### ▶ メンション付きのメッセージを送信する

グループメッセージ内で、メンション付きメッセージを送信することができます。 メッセージ入力欄で「@」を入力 う メンション付きメッセージを送信する宛先を選択 う メッセージを入力 う ♪ ・メンション付きメッセージを送信する宛先を設定後、再度「@」を入力して宛先を追加することができます。 ・メッセージ入力欄で + う @ と操作しても「@」を入力することができます。